## Quick Guide on Bursar

JORDAN BRAUN, REGISTRAR AND BURSAR, FALL 2023

## Log into Lawnet via okta, click on the "My info" tab

Resources Profile

Main Deck

Faculty Dashboard **Employee Forms** View the faculty and IDT Form advisor dashboard <u>Check Requisition</u> Purchase Order Form T&E Form Departmental Deposit Form **Faculty Schedule**  Procurement Forms & Documents View your teaching schedule by day and time. Reports View your class lists. For users with access rights to Institutional Reports Cognos **Banner Admin Access Pages** • Introduction for Consumers of Cognos Banner 9 Admin Pages click here Data Cookbook Video: Banner 9 Admin Pages Navigation • <u>e-Print</u> **Ouick Reference Guide Banner Admin Pages Password Request a Temporary Account** Reset Submit a request for temporary account. **CLICK HERE** to reset your Banner Admin Pages Password. For assistance with resetting your Banner Admin Pages Workflow password, please refer to page 2 of this Worklist document. • Alerts

My Work

Forms

My Info My Community

Offices & Services

#### Under My Bursar Account. click on view and pay Main Deck Resources Profile Forms My Work My Info My Community Offices & Services my account Student Dashboard View student records and **Health Insurance Waiver** update information Important New Jersey State Law requires that full-time students be covered by health insurance. Seton Hall provides a group health insurance plan. However, . **Personal Information** you may complete a Medical Insurance Waiver if you already have health View and update your insurance and do not want the Seton Hall profile information plan. More Information Full Time Student? **Financial Aid** View financial aid status Submit Health Insurance Waiver - Needs to be submitted each academic year. and award offer **My Bursar Account** Stude View and update the View and pay my account registration dashboard **Refund Authorization Request** International Wire Transfers **Student Dashboard Financial Aid Steps** View student records and • Step 1 Accept/Decline Your Awards update information on LawNet • Step 2 View Required Documents on

# This is general information on how to pay your bill, please click on pay my bill

 Seearch
 Go

 SITE MAP
 HELP

 EXITY
 You are being directed to the View Account Homepage where you can:

 a. View your Billing Activity and electronic statements

 b. Make an online payment on your account: No Fee for electronic check payments. 2.85% (minimum \$3.00 fee) for credit card payments will be added to your payment.

 c. Add a bank account for Electronic Refunds

 d. Add Authorized Users

 e. View 1098T statements

 f. Setup a Payment Plan: Payment plans have a \$50 enrollment fee and require a 15% down payment. Installments can be made with e-Check or credit card.

 The Payment Plan is only available for students registered for the current term. It is not available for past due balances. The payment plan is not available for the summer term.

For assistance, contact the Bursar Office at (800) 222-7183 or via e-mail

Continue

**RELEASE: 8.7.2** 

© 2023 Ellucian Company L.P. and its affiliates.

## Next, either opt in for Tuition Protection, or simply click No

#### **Tuition Protection Purchase**

You must purchase your plan by 09/05/2023

#### Add Tuition Protection

Purchase a new plan each term to help keep your financial investment protected.

- Compensation: Get reimbursed up to \$20,000.00 if the student withdraws from school for a reason such as a covered injury or a mental or physical illness
- Peace of mind: Receive protection for books, supplies, instructional materials, lab/activity fees, and more
- Flexibility: Update the coverage amount to what works best for you (up to \$40,000)
- Help when you need it: Enjoy 24/7 assistance for emergencies, including help arranging student and family travel plans and returning the student's vehicle home
- Please note: You have up to the start of the upcoming term to purchase a Tuition Protection Plan. To purchase at a later date or to learn more, please visit GradGuard.com/Tuition.
- O No, do not protect my tuition payment. I understand I may be responsible for eligible non-refundable expenses should the student withdraw.

Please visit GradGuard.com to purchase a plan with a different coverage amount.

**Review Period:** If you are not completely satisfied with your plan, you may request a refund of the unearned premium as long as you haven't initiated a claim. Premiums are non-refundable after this period.

Terms, conditions, and exclusions (including for pre-existing conditions) apply.

### Touch-Net

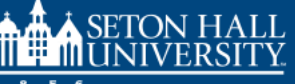

#### Announcement

#### Attention:

- Health Insurance Waiver will be available on or about July 15th
- Monthly E-Statement for Undergrad and Graduate students will be issued on or about Monday, July 10th. \*You may also generate a Real-Time Statement at any time.
- Law School statements will be issued at a later date. \*You may also generate a Real-Time Statement at any time.

All students must have a zero balance to register for classes and/or access your transcripts.

All credit card payments incur a non-refundable **PayPath Service Fee of 2.95%** and will be added to your payment with a minimum charge of \$3.00

Non-attendance does not constitute dropping or withdrawing from a course.

#### Main Campus Information:

Fall 2023 Due date: 08/02/2023 Last Day of Add/Drop: 09/05/2023.

#### Law School Information:

#### Fall 2023

Due date: 08/21/2023 Last Day of Add/Drop: 08/28/2023.

| Student Account                                  | ID: xxxx330                                       |
|--------------------------------------------------|---------------------------------------------------|
| Student Account There is no activity on this acc | count at this time.                               |
|                                                  |                                                   |
|                                                  | View Activity Enroll in Payment Plan Make Payment |
|                                                  | View Activity Enroll in Payment Plan Make Payment |
| Statements                                       | View Activity Enroll in Payment Plan Make Payment |

- Click on Refund Account Setup to sign up for electronic refunds
- Click on payment plans to enroll in a monthly payment plan
- Click on authorized user to add a third party (i.e. parent) who can view and pay the bill.
- Click on make payment to make a payment on account
- Click on real-time statement to view current statement

#### **Tuition Protection Purchase** You still have time to add tuition protection! Get reimbursed for non-refundable tuition and on/offcampus housing expenses, receive protection for other school expenses and more. Tuition Protection is available to purchase for Fall 2023. Add Tuition Protection Now Contact GradGuard at 877-794-6603. My Profile Setup Authorized Users Personal Profile Payment Profile Security Settings **Consents and Agreements**

**Electronic Refunds** 

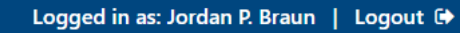

## Final Points

- If you have a credit balance and would like use those funds for your books at the SHU LAW book-store via Pirates Gold, please email me.

- Every Student is automatically enrolled and billed in the school's health insurance plan for the year. If you have your own coverage and would like to waive it, please complete the <u>health</u> waiver online form.

- Tuition is Due August 21,2023, refunds of credit balances are processed after add drop ends (August 28<sup>th</sup>, 2023) once we confirm attendance

- NJ Transit discounts are for the full month, so you have to sign up starting September (first full month of school), so it will not be available until end of August online.

### Contact Me if needed

Lastly, if you have any further questions about billing or refunds, I can be contacted at 973-642-8385 or at my Jordan.Braun@shu.edu.

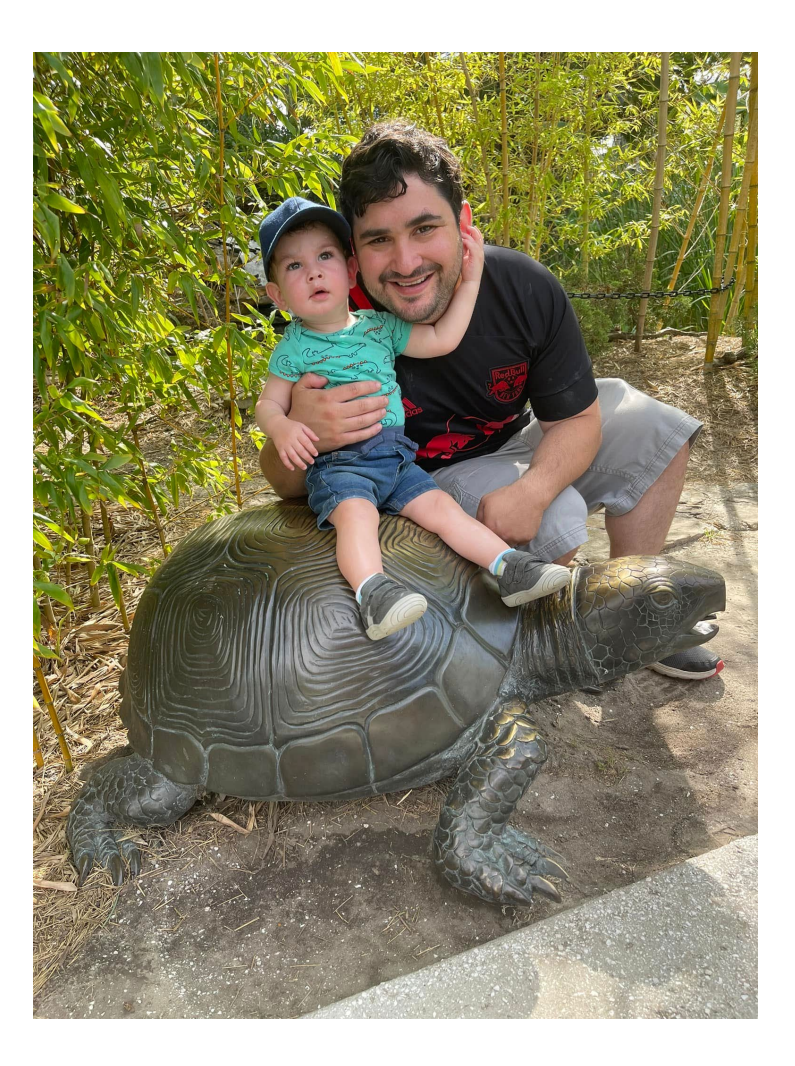